## 視聴制限ソフトウェア AMuxInterCAS for HOM770E

AMuxInterCAS は、データ放送を利用して BCAS ID で一意に指定されるテレビに対して映像・音声の視聴制限・解除を行うための視聴制限ソフトウェアです。ただし、データ放送機能が搭載されてないテレビでは正しく動作しません。

視聴制限の解除は各テレビの BCAS ID を指定して行います。従って BCAS カードを抜いたテレビで は解除ができません。また、視聴解除された BCAS カードを他のテレビに挿入した場合は、そのテレビ の視聴が解除されます。この方式では、視聴解除対象のすべてのテレビにデータ放送画面から番号を 設定するなどの手間をかける必要がないので、不特定多数のテレビに対して視聴制限・解除を発行す ることができます。

Conditional

デスクトップ上の視聴制限ソフトウェアの アイコンをダブルクリックすると以下のようなウィンド ウが表示されます。このウィンドウのパネルで、変調器に対する設定や表示メッセージの編集、視聴制 限・解除を設定するための BCAS ID の編集、視聴制限・解除の実行等をおこないます。設定や視聴 制限・解除を変調器に対して発行したら本プログラムは終了してもかまいません。設定等が済んだ後 の運用は、プログラム起動、「BCAS ID 編集」で BCAS ID の編集、「視聴制限更新」で視聴制限・ 解除の発行、プログラム終了となります。

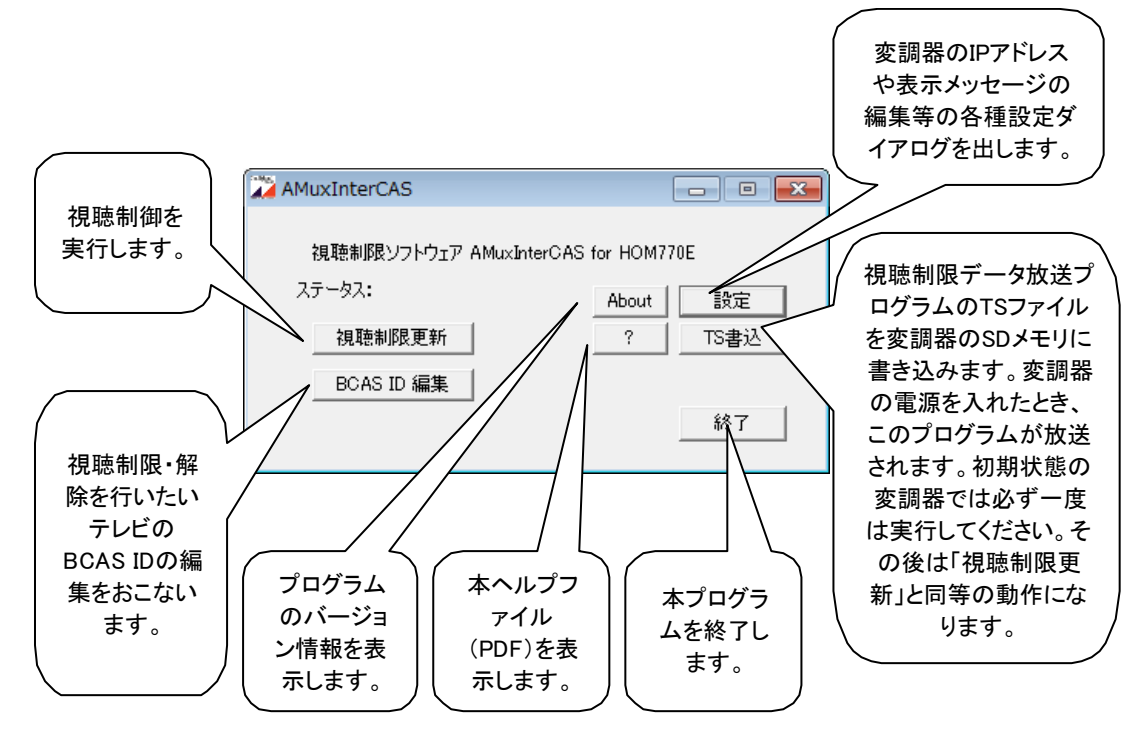

## 設定

設定ボタンを押すと「設定ダイアログ」が表示されます。

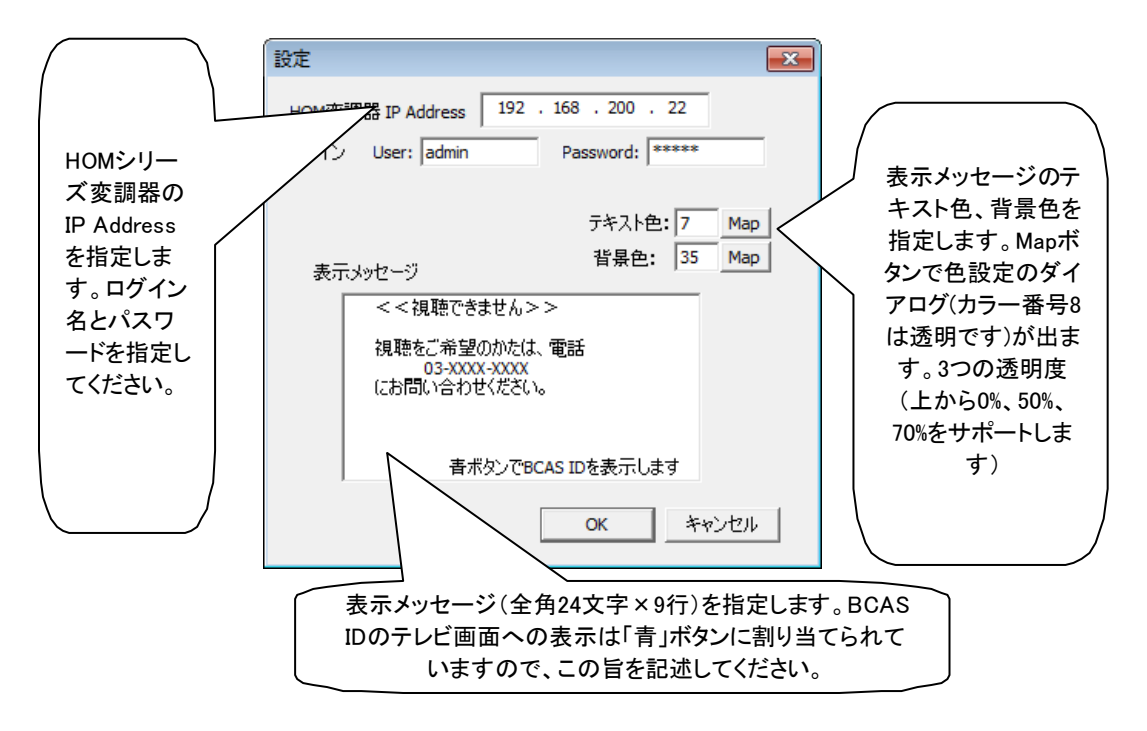

データ放送対応テレビで視聴制限を指定したモードでは、映像に上からデータ放送画面をかぶせる ことにより映像を隠蔽します。データ放送のないテレビでは視聴制限解除の状態になります。

## BCAS ID 編集

「BCAS ID 編集」ボタンを押すと、BACS ID 編集ダイアログがでます。デフォルトでは本プロ グラムと同じフォルダにある bcasid.txt が BCAS ID を定義するテキストファイルです。ドラッグ& ドロップで他のフォルダにあるテキストファイルを指定することもできます。「編集」ボタンを押すと 拡張子「TXT」に割り当てられているエディターが起動されてこのテキストファイルを編集できるよ うになります。フォーマットは以下のようになります。

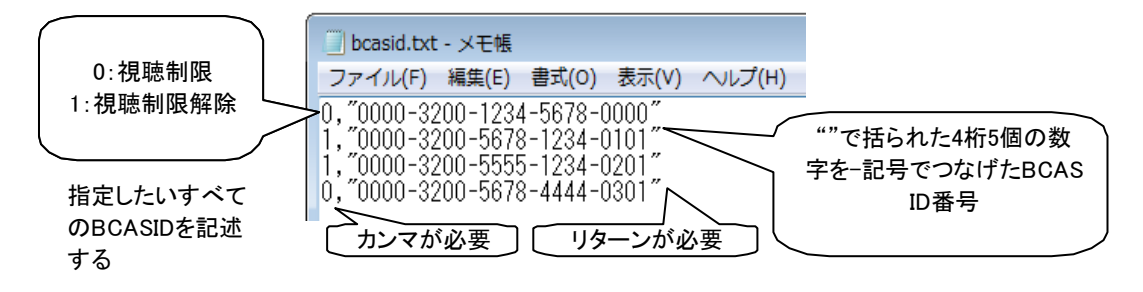